➢ Search for 海关总署国际旅行卫生 保健中心 (General Administration
 of Customs International Travel
 Heath Care Center) in your WeChat
 and click to follow it.

➢ Find 我要预约 (make a reservation)
 on lefthand side at the bottom.

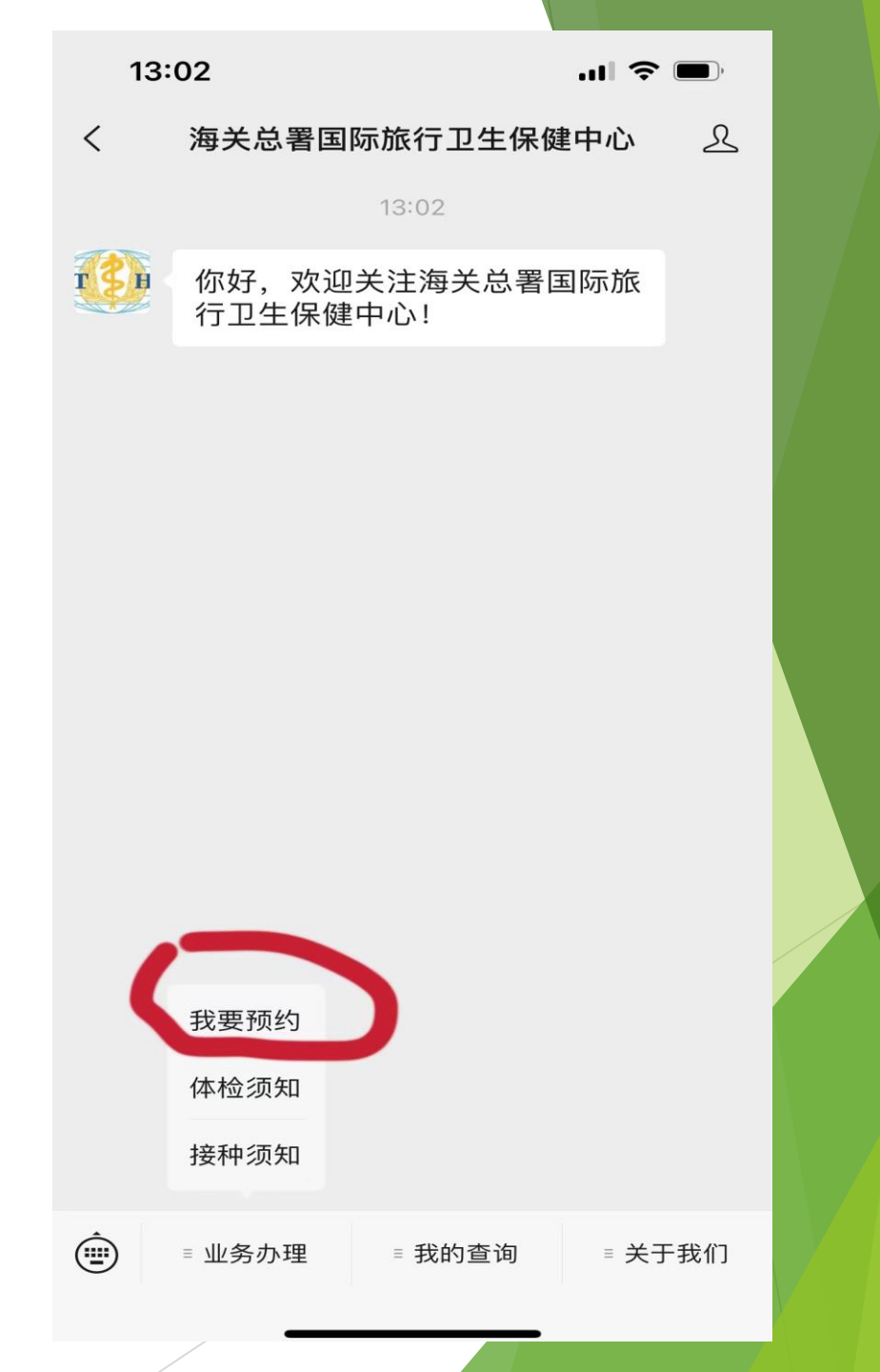

Click the button in the top right corner to switch to English version.

| 13:03 | 3 .11                  | <b>?</b> |
|-------|------------------------|----------|
| ×     | 用户登录                   |          |
| >>    | 海关总署(北京)国际旅行<br>卫生保健中心 | (Len     |
| 用户登录  |                        |          |
| 用户名:  | 用户名/手机号                |          |
| 密 码:  | 请输入密码                  |          |
| 验证码:  | 验证码<br>F1CC            | ) G      |
|       | 登录                     |          |
|       | 注册                     |          |
|       | 找回密码                   |          |
|       |                        |          |
|       |                        |          |

First-time users need to register first before logging in.

| 13:03             | .ul 🗢 🔲                                |  |
|-------------------|----------------------------------------|--|
| ×                 | eP全文翻译> ···                            |  |
| Gener<br>Inte     | ral Administration Of Customs(Beijing) |  |
| User Login        |                                        |  |
| User Name         | User Name/Phone Number                 |  |
| Password          | Please Enter Password                  |  |
| Verification code | Verification coc UXEXT                 |  |
|                   | Login                                  |  |
|                   | Registration                           |  |
|                   | Retrieve Password                      |  |
|                   |                                        |  |
|                   |                                        |  |
|                   |                                        |  |
|                   |                                        |  |
|                   |                                        |  |
|                   |                                        |  |
|                   | < >                                    |  |
|                   |                                        |  |
| /                 |                                        |  |

### Choose Individual Appointment.

|                                                                |                                                                                                    |                          | _ |
|----------------------------------------------------------------|----------------------------------------------------------------------------------------------------|--------------------------|---|
| 13:04                                                          |                                                                                                    | ul 🌫 🔲                   |   |
| $\times$                                                       | ₽ 全文翻译 >                                                                                                    |                          |   |
| General A<br>International<br>International<br>Individual Appo | Administration Of Custo<br>ational Travel Health Car<br>Administration of Custo<br>ational Travel Health Car<br>Administration of Custo<br>ational Travel Health Custo<br>Administration of Custo<br>Administration of Cu | ms(Beijing)<br>re Center |   |
| Personal C                                                     | enter                                                                                                    |                          |   |
|                                                                | < >                                                                                                    |                          |   |
|                                                                |                                                                                                    |                          |   |

# Then choose Inbound M.E.Appointment.

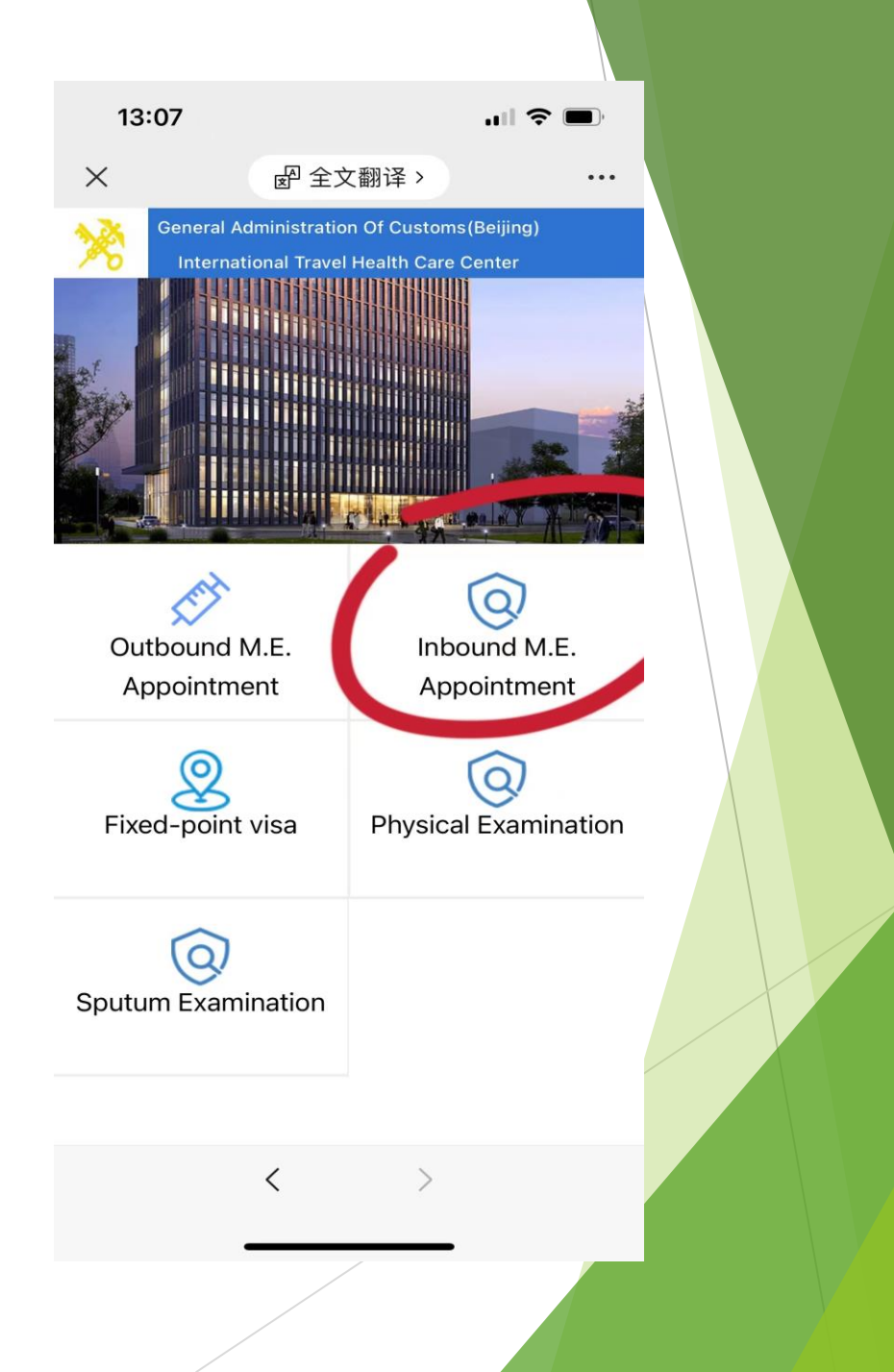

### Read carefully the guidelines and tick "I have read".

| 13:07                                                                                                    |                                                                                                    | ı∥ ≎ ∎                                                                     | <b>_</b> ),     |
|----------------------------------------------------------------------------------------------------|----------------------------------------------------------------------------------------------------|----------------------------------------------------------------------------|-----------------|
| ×                                                                                                    | <b>留</b> 全文翻译:                                                                                                    | >                                                                          |                 |
| General /<br>Interna                                                                                                    | Administration Of Cus                                                                                                    | stoms(Beijing)<br>Care Center                                              |                 |
| Entry examina<br>Inbound M.E.A<br>verification for<br>foreigners or o<br>Notice :<br>1.No Breakfast<br>2. Please bring<br>bring student I<br>3. Please preps<br>500RMB. | ation guidelines<br>ppointment:Appl<br>physical examinative<br>verseas chinese<br>passport ,stude<br>D card.<br>are two two-inch | y for certificate<br>ation record for<br>nts also need t<br>color photos a | e of<br>o<br>nd |
|                                                                                                    | 🗸 l have read                                                                                                    |                                                                            |                 |
|                                                                                                    | 27                                                                                                    |                                                                            |                 |
|                                                                                                    |                                                                                                    |                                                                            |                 |
|                                                                                                    | <                                                                                                    | >                                                                          |                 |
|                                                                                                    |                                                                                                    | _                                                                          |                 |

#### $\succ$ Fill out the necessary information.

| 13:08                                                                        |                                                           | <b>''' ()</b>        |
|------------------------------------------------------------------------------|-----------------------------------------------------------|----------------------|
| ×                                                                            | eff 全文翻译 >                                                | •••                  |
| Genera                                                                       | l Administration Of Custom<br>national Travel Health Care | s(Beijing)<br>Center |
| Complete Infor                                                               | mation                                                    | ✓For myself          |
| <ul> <li>Physical</li> <li>Examina</li> <li>tion Place</li> <li>:</li> </ul> |                                                           | >                    |
| <ul><li>Full Name</li></ul>                                                  |                                                           |                      |
| * ID Type:                                                                   | Passport                                                  | >                    |
| * ID Number                                                                  | :                                                         |                      |
| * Sex:                                                                       | Unknown                                                   | >                    |
| Marriage<br>Status:                                                          |                                                           | >                    |
| <ul><li>Occupatio</li></ul>                                                  | n                                                         | >                    |
| * Birth Date:                                                                | :                                                         |                      |
| * Age:                                                                       |                                                           |                      |
| * Nationality                                                                | :                                                         |                      |

> Choose from 1 of the 2 locations for your physical exam:

1. 北京市东城区和平里北街20号

Phone No.: 64274239

2. 北京市海淀区德政路10号

Phone No.: 82403675